# 網真伺服器和MCU Codian控制檯捕獲配置示例

### 目錄

| <u>簡介</u>   |  |
|-------------|--|
| <u>必要條件</u> |  |
| <u>需求</u>   |  |
| 採用元件        |  |
| <u>背景資訊</u> |  |
| <u>設定</u>   |  |
| 可選的安全措施     |  |
| <u>驗證</u>   |  |
| <u>疑難排解</u> |  |

## 簡介

本文檔提供用於在思科網真伺服器或思科多點控制單元(MCU)上執行控制檯捕獲的配置示例。

## 必要條件

#### 需求

思科建議您在嘗試本文檔中所述的配置之前,獲得所需的材料:

- PC或筆記型電腦
- 終端模擬軟體,如PuTTY、安全CRT或TeraTerm
- 使用MCU或TPS隨附的RJ45-to-DB9電纜的串列控制檯電纜
- Cisco TelePresence MCU

#### 採用元件

本文中的資訊係根據以下軟體和硬體版本:

- Cisco TelePresence伺服器7010
- Cisco TelePresence 5300系列MCU
- Cisco TelePresence 4500系列MCU
- Cisco TelePresence 4200系列MCU
- Cisco TelePresence Gateway系列ISDN
- Cisco TelePresence 8000系列行動化服務引擎(MSE)

本文中的資訊是根據特定實驗室環境內的裝置所建立。文中使用到的所有裝置皆從已清除(預設))的組態來啟動。如果您的網路正在作用,請確保您已瞭解任何指令可能造成的影響。

## 背景資訊

思科技術支援中心(TAC)經常會請求您從思科網真伺服器或MCU獲取控制檯捕獲。當您嘗試對問題 進行故障排除,包括意外重新啟動時,通常需要此資料。

控制檯捕獲在問題事件發生時提供精細的系統資訊。捕獲透過使用的終端模擬軟體完成。輸出必須 記錄到儲存在PC或其他可擷取位置的文字檔中。設定連線時,請確定已設定主控台連線,使其永不 過時。

注意:此配置示例中使用的終端模擬軟體是PuTTY。也可以使用安全CRT、TeraTerm和其他 終端模擬軟體,但必須相應地調整配置設定。

設定

✤ 注意:本文假設您已建立與MCU或TPS的物理控制檯連線。有關這些設定的更多詳細資訊 ,請參閱<u>連線到思科收購的Codian單元</u>上的控制檯埠Cisco文章。

完成以下步驟以配置您的控制檯:

1. 打開PuTTY並指定與裝置的相應COM埠的串列控制檯連線:

✤ 注意:有關這些設定的更多詳細資訊,請參閱<u>連線到思科收購的Codian單元</u>Cisco上的 <u>控制檯埠</u>一文。

| 🖃 Session                                                                                                    | Options controlling                                                                           | g local serial lines      |
|----------------------------------------------------------------------------------------------------|-----------------------------------------------------------------------------------------------|---------------------------|
| Logging<br>Terminal<br>Keyboard<br>Bell<br>Features<br>Vindow<br>Appearance<br>Behaviour<br>Behaviour<br>Translation<br>Selection<br>Colours<br>Colours<br>Data<br>Proxy<br>Telnet<br>Rlogin | Select a serial line<br>Serial line to connect to                                             | COM1                      |
|                                                                                                    | Configure the serial line<br>Speed (baud)<br>Data bits<br>Stop bits<br>Parity<br>Flow control | 38400<br>8<br>1<br>None • |
| About                                                                                                    |                                                                                               | )<br>Dpen Cancel          |

 $\Sigma \mathfrak{T}$ 

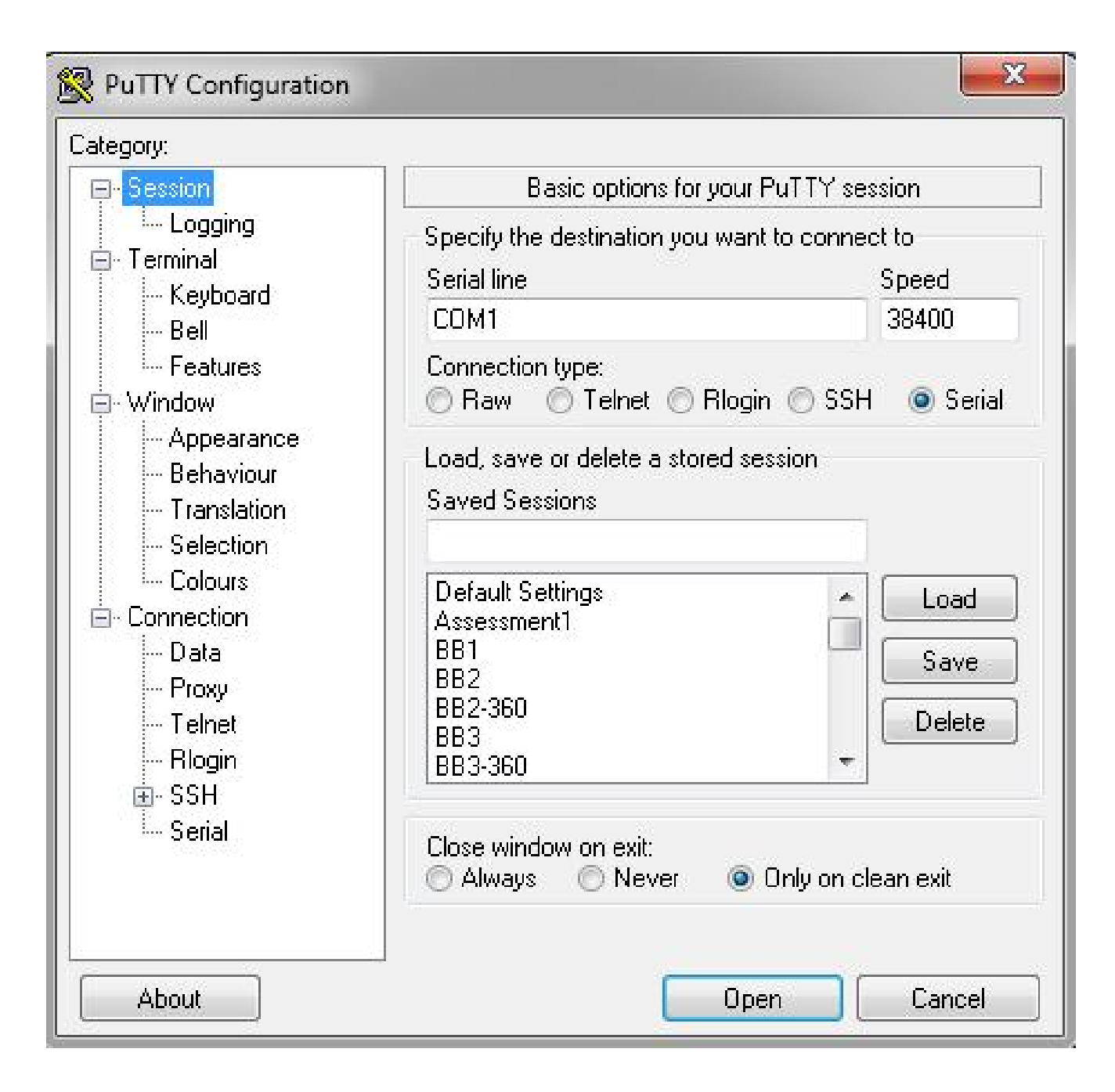

- 2. 配置會話,以便將所有輸出儲存到文本檔案。思科建議您完成以下步驟,以確保不會遺失任何 資料:
  - A. 導航到會話>日誌記錄, 選中所有會話輸出和始終附加到該會話結尾覈取方塊。
  - B. 在日誌檔名稱部分中,找到您的案頭並增加您將會記住的檔名,例如 MyConsoleCapture.log:

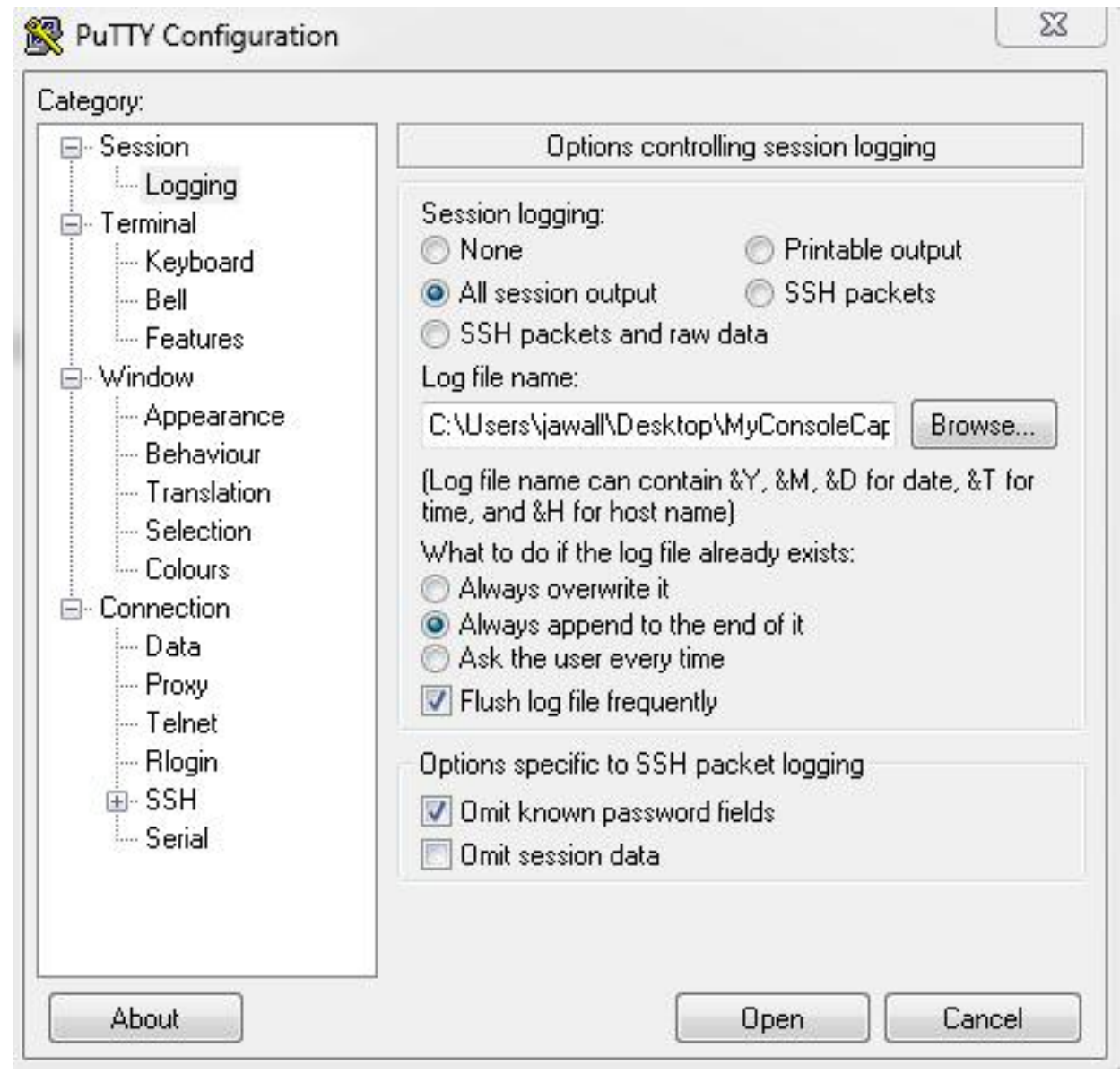

- 配置控制檯會話,使其不超時。會話可能需要運行較長時間,具體取決於問題的性質和日誌記錄。完成以下步驟,在您的終端機軟體中設定keepalive:
  - A. 從PuTTY配置窗口導航到連線類別。
  - B. 在控制連線的選項部分中,在Seconds between keepalive (0 to turn off)欄位中輸入適當 的值。
  - 注意:在此示例中,保持連線間隔設定為30秒。這個值看起來可能很高,但是沒有其他 流量流經這個連線,而且這可以保證會話得以維持。最後,您可以選擇最符合您需求的 間隔值。但是,Cisco建議您在MCU或TPS的60分鐘超時下配置此值,以避免在MCU或 TPS上的會話超時後半秒內發生keepalive的計時問題。

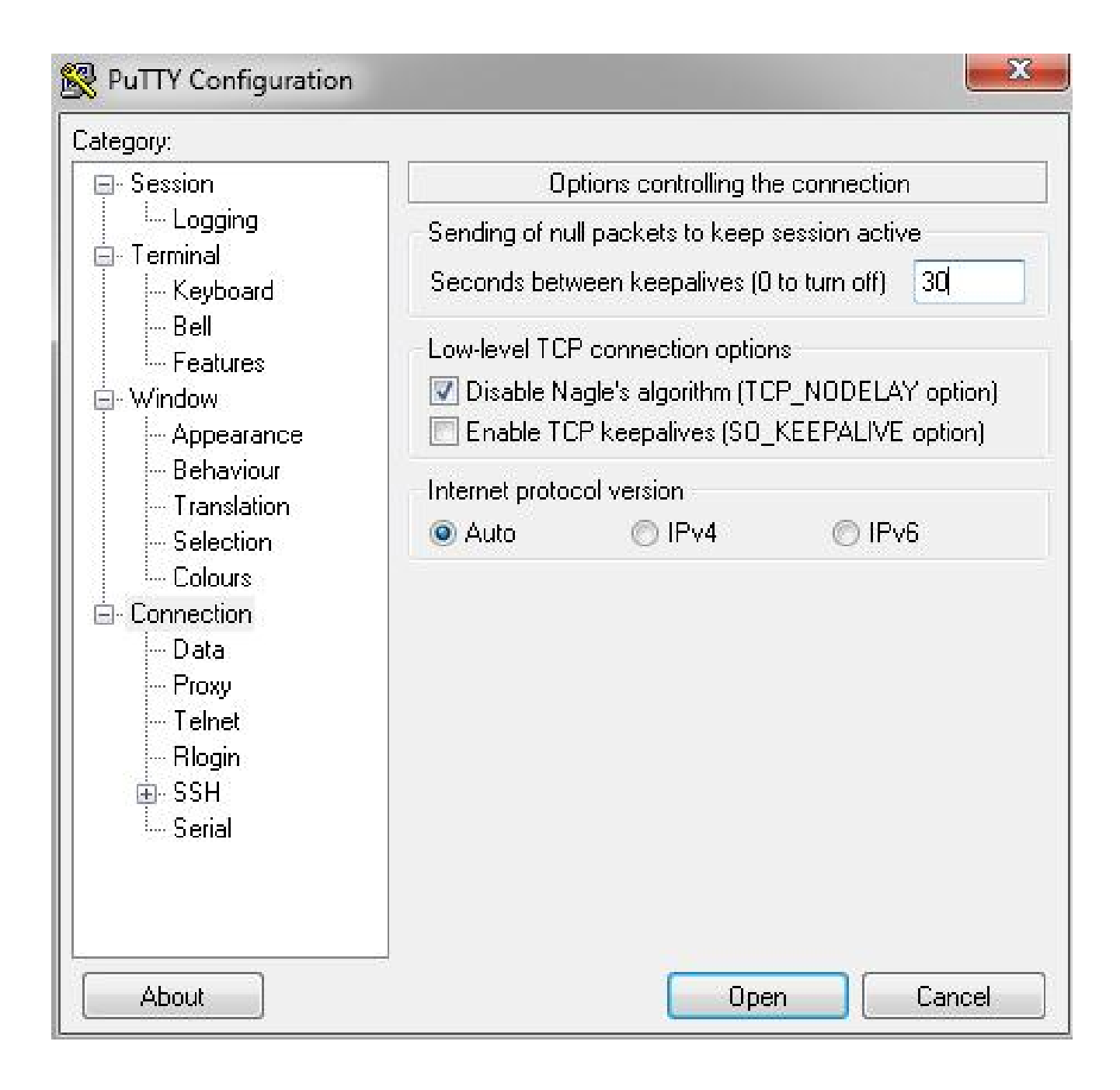

- 4. 按一下Open以打開連線。
- 5. 完成以下步驟以驗證MCU不會關閉連線:
  - A. 在MCU上導航到設定>安全>串列控制檯設定。
  - B. 取消選中Hide log messages on serial console、Disable serial console input during startup和Require administrator login覈取方塊。
  - C. 按一下Update console settings。
  - 💊 注意:串列控制檯設定僅在MCU上可配置;它們在網真伺服器上不可配置。

此配置過程會造成控制檯安全風險。如有必要,請採取額外措施以保護MCU的位置:

| անանո                                       | MCU 5310                                                  |
|---------------------------------------------|-----------------------------------------------------------|
| CISCO                                       | host: MCU-5310-1 login: admin                             |
| Home Status Network Settings Conference     | es Users Endpoints Log out Logs Help                      |
| Home > Settings > Security                  |                                                           |
| Conferences H.323 SIP Content Encryption    | 1edia ports User interface Time Security Upgrade Shutdown |
| Security settings                           |                                                           |
| Advanced account security mode              | Disabled 👻                                                |
| Redirect HTTP requests to HTTPS             |                                                           |
| Idle veb session timeout                    | 60 minutes                                                |
|                                             | Update security settings                                  |
| Serial console settings                     |                                                           |
| Hide log messages on serial console         |                                                           |
| Disable serial console input during startup |                                                           |
| Require administrator login                 |                                                           |
| Idle serial console session timeout         | 60 minutes                                                |
|                                             | Update console settings                                   |

## 驗證

如果配置工作正常,您將在PuTTY的控制檯螢幕上收到輸出。這取決於您的裝置是否繁忙。至少 ,當您從裝置Web介面更改配置時,應顯示到控制檯的日誌輸出(類似於事件日誌)。

#### 疑難排解

以下是您可能遇到的三個最常見問題:

- 使用的電纜不正確或有缺陷。確保使用裝置隨附的電纜。如果電纜有缺陷,可以修復它。有關 引腳佈局的詳細資訊,請參閱<u>Cisco收購的Codian串列電纜的引腳佈局</u>Cisco文章。
- 控制檯螢幕上將顯示無法辨識的字元。這表示波特率設定不正確。波特率是兩個的倍數,因此 您可以根據需要將值加一倍或減半,直到找到正確的設定為止。但是,在這種情況下,正確的 設定應該是38,400。
- 您無法連線到終端模擬軟體。除了佈線問題外,此問題通常是由以下問題之一引起的:

您嘗試透過Telnet或安全外殼(SSH)進行連線,必須將連線型別更改為串列。

- 您使用的COM埠錯誤。要查詢PC用於基於USB的串列連線的COM埠,請導航到控制台
  >裝置管理器,然後按一下埠。在此視窗中,您可以驗證指定給USB序列裝置的COM連線埠。
- 您沒有安裝串列裝置的驅動程式。如果是這種情況,您必須找到並安裝它們。

#### 關於此翻譯

思科已使用電腦和人工技術翻譯本文件,讓全世界的使用者能夠以自己的語言理解支援內容。請注 意,即使是最佳機器翻譯,也不如專業譯者翻譯的內容準確。Cisco Systems, Inc. 對這些翻譯的準 確度概不負責,並建議一律查看原始英文文件(提供連結)。